# SONAR 5K WPV Quick Guidance

### Contents

| SONAR 5K WPV Guidance                      | 1  |
|--------------------------------------------|----|
| Part 1. Connection for SNA 5K WPV          | 2  |
| Part 2. Monitor System Guidance            | 4  |
| Part 3. LCD Display and Setting            | 4  |
| Part 4. SONAR 5K Working Mode Introduction | 18 |
| Part 5. Error/Warning List                 | 20 |

## Part 1. Connection for SNA 5K WPV

### 1. System Connection

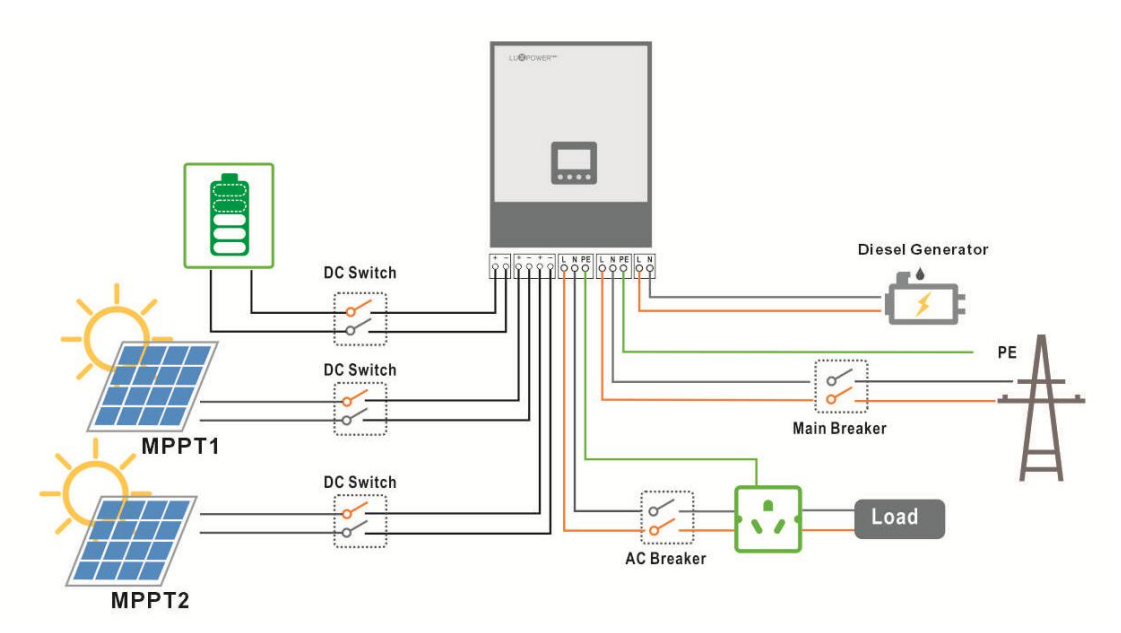

Normally the off grid inverter need to connect

- Solar panel: SONAR support two different strings input, the input voltage range is 100V-480V, please keep mind that the PV1 and PV2 voltage can not higher than 500V, otherwise, it will damage the inverter.
- **Battery input:** 
  - Battery Type: SONAR support both Li battery and lead acid battery. For Li battery, SONAR is compatible with Pylontech and Dyness battery, you can choose the battery type and brand in the monitor system or LCD after power on.
  - **Battery Voltage:** The battery voltage input range is **40V-60V**, if battery voltage higher than 60V, inverter will report error.
  - Battery Charge Current: The totally max charge current is 140A. The max solar charge current is 100A, max AC charge current is 60A.
  - Battery Discharge Current: The max discharge current is 120A.
- AC input: The AC input voltage range is 110V-280V, max AC charge current is 100A
- > Off grid output:
  - 5000w nominal
  - 115% overload 10 seconds
  - 150% overload 5 seconds
  - 10000VA inrush power
  - can be parallel and extend to 50kW(support this function since 2021)
- Genset input: There is separated input for genset, the genset can be used charge the battery and take the load. AC and genset can input at the same time, inverter

will use AC first if there if AC input.

### 2. Interface of SONAR

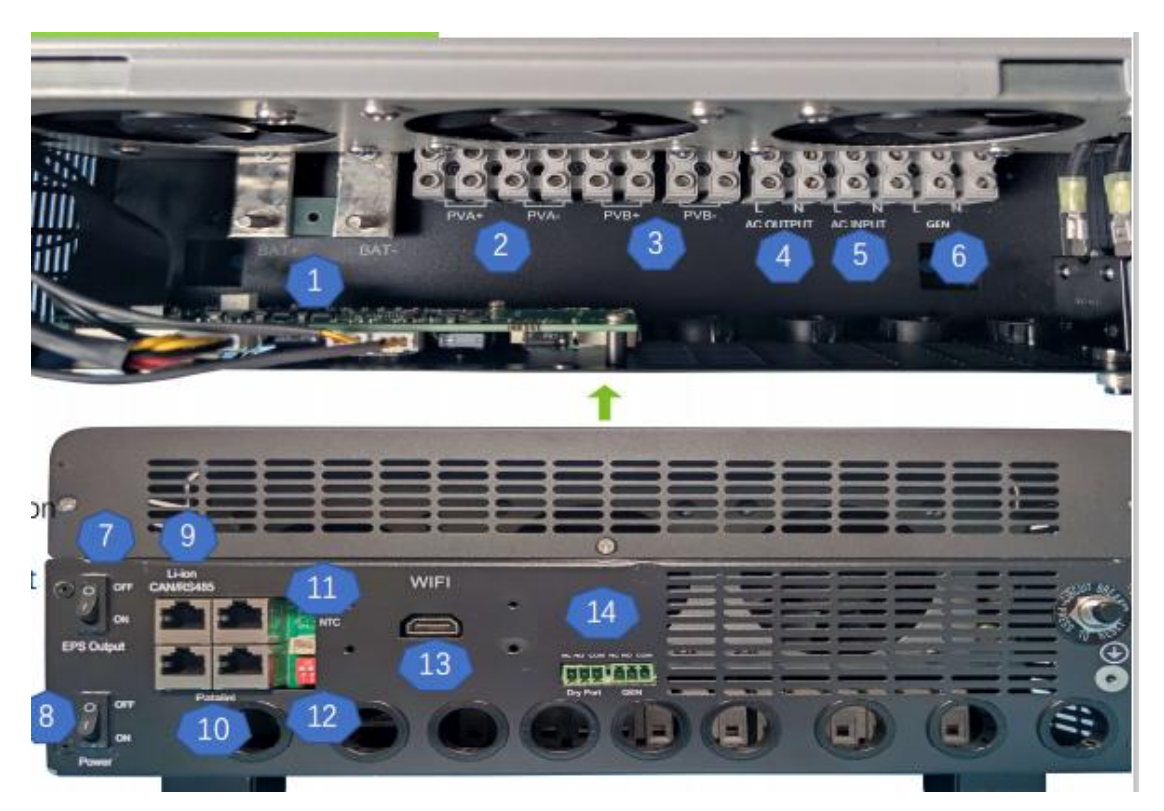

- 1. Battery Cable Interface
- 2. Solar Input String 1
- 3. Solar Input String2
- 4. Off Grid Output
- 5. AC Grid Input
- 6. Generator Input

7. Off grid Output Switch, when turn off it, there will be no output in the output terminal, but the system can still charge the battery

- 8. System Power Switch, the whole system will shutdown if the switch is off.
- 9. Battery communication cable
- 10. Parallel cable communication interface
- 11. Temperature sensor input
- 12. Balance resistor PIN for paralleling communication
- 13. Wifi plug in interface
- 14. Dry contact/Genset control port

## Part 2. Monitor System Guidance

**Step 1.** After connection of the cables, the next step is to setup wifi to monitor the system and update the firmware to lastest version if necessary.

**For Endusers:** Please refer the document **'Monitor system setup for endusers'** for register an enduser account and wifi password setting.

**For Distributors:** Please refer the document ' **Monitor system setup for Distributors**' for add datalog in the system and wifi password setting.

#### Step2. Website settings

Users can set all the parameters by website, for the setting explanations, please refer 'Off grid settings'.

## Part 3. LCD Display and Setting

### 3.1 Inverter Status Display

#### > Normal status

There is a smile on the LCD which means the inverter is running normally, the number 40 means inverter is in the 40 status.

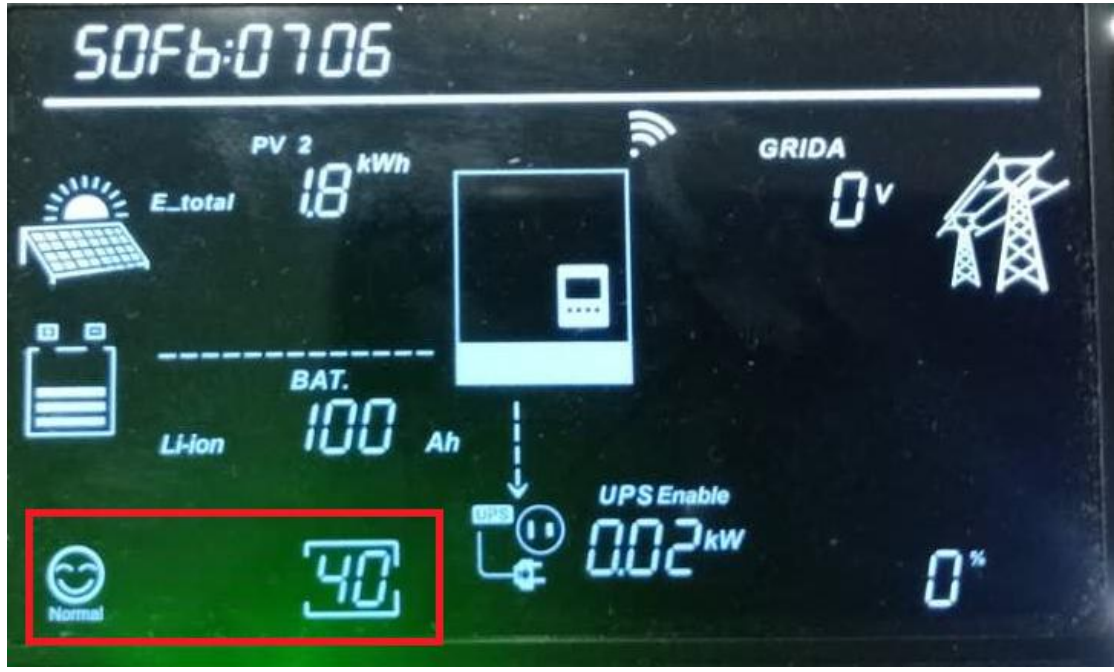

#### Warning Status

There is a warning face, and number 29 next to it, which means warning29

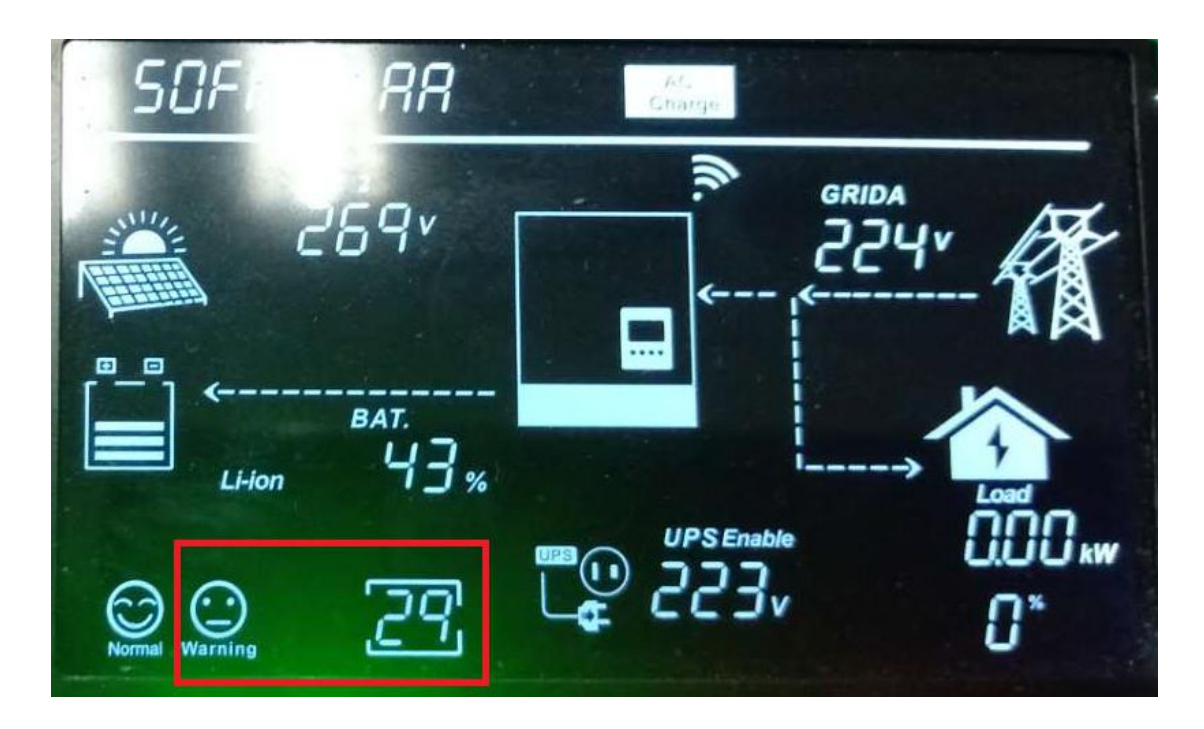

#### > Fault Status

There is a fault face, and number 21 next to it, which means Fault 21

| 17:30:44      |           |      |
|---------------|-----------|------|
| E_day 0.5 KWM | E_day (19 | ···· |
|               |           |      |
| <u>8</u> 21   |           | 0*   |

#### > Download firmware

When we update firmware, the LCD will show update progress on the LCD as below, the download percent is 33% in the below picture

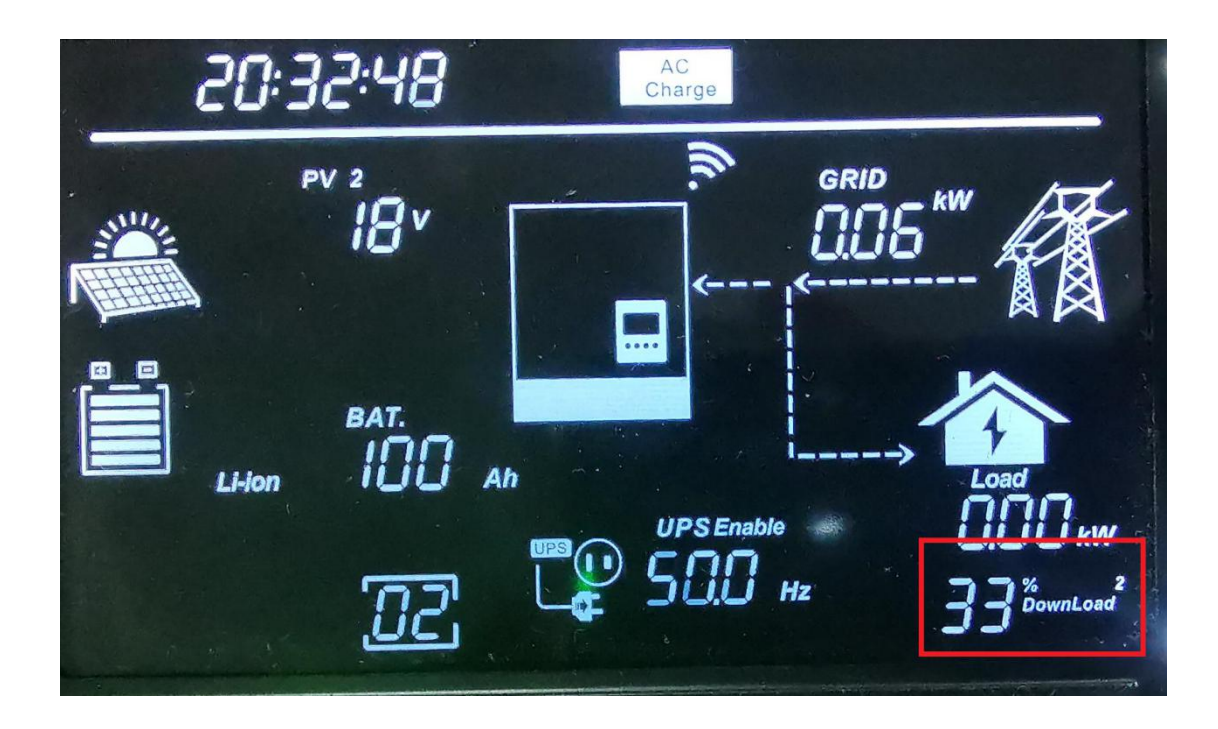

### 3.2 Other Information Display

- > Grid A: when display 'GRIDA', it means the information is about AC utility
- **Grid B:** when display 'GRIDB', it means the information is about Genset

| 20 | 120:   | 1 1:05                                     |                  |     |
|----|--------|--------------------------------------------|------------------|-----|
|    | E_day  | <sup>PV</sup> <sup>2</sup> 0 <sup>kW</sup> |                  |     |
| Ì  | Li-ion | BAT.<br>IOO                                | Ah UPS Enable    |     |
| 0  |        | ЧC                                         | <b>८</b> ∰ ५९९ ⊮ | 23° |

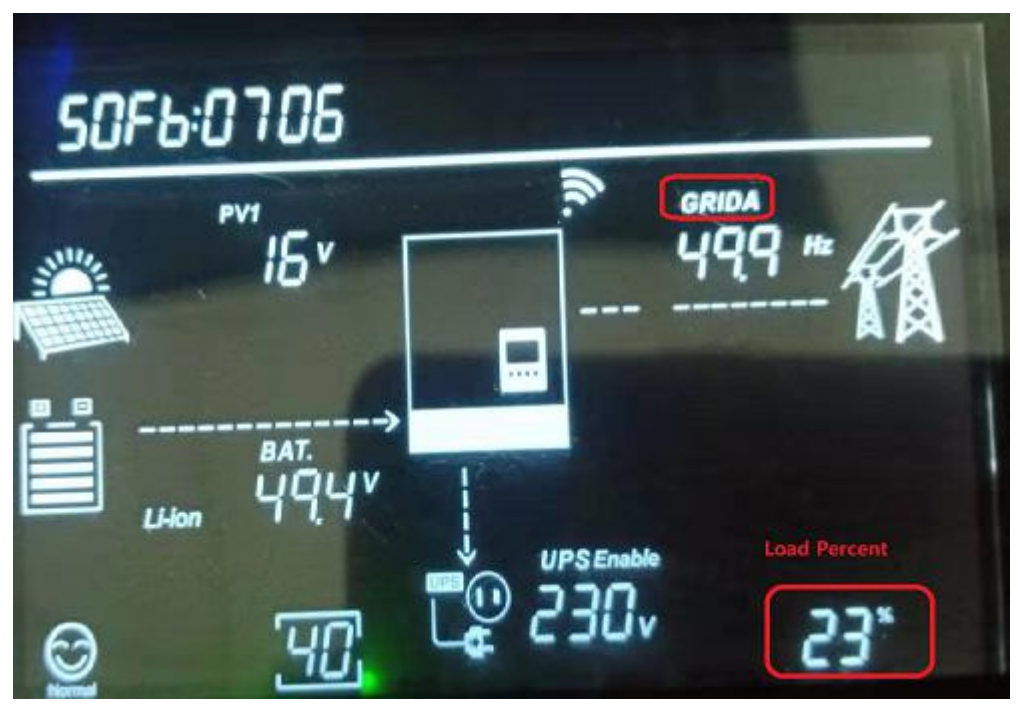

> The percent display on the right down corner means the load percentage

#### **3.3 LCD Settings**

| Button     | Function                       |
|------------|--------------------------------|
| Return     | return, enter LCD setting mode |
|            | Go up                          |
|            | Go down                        |
| Enter<br>E | Enter                          |

Step1: After touch Return button, the unit will enter setting mode.
Step2:Touch UP or Down button to select setting index from 1 to 15.
Step3: Then touch Enter button to set this item
Step4: Touch UP or Down button to change the settings
Step5: Touch Enter to confirm the setting or Return
the setting list is as below

| Index | Description  | Setting Option                                                                                                    |  |  |
|-------|--------------|----------------------------------------------------------------------------------------------------|--|--|
| -     |              | PV k#   PV k#   PV k#   PV k#   PV k#   PV k#   PV k#   PV k#   PV k#   PV k#   PV k#   PV k#   PV k#   PV k#   PV k#   PV k#   PV k#   PV k#   PV k#   PV PV   PV PV   PV                                                                                                    |  |  |
|       |              | Year default 2017, range 2017~2099                                                                                                    |  |  |
| 01    | Setting time | Month default 01, range 01~12                                                                                                    |  |  |
|       |              | Day default 01, range 01~31                                                                                                    |  |  |
|       |              | Setting hour/minute/second                                                                                                    |  |  |
|       |              | Hour default 00, range 00~24                                                                                                    |  |  |
|       |              | Minute default 00, range 00~59<br>Second default 00, range 00~59                                                                                                    |  |  |
|       |              |                                                                                                    |  |  |
| 02    |              | IB:08:08         PV       kWh         0       kWh         Image: Constraint of the second second se |  |  |
|       |              | Return UP Down Enter                                                                                                    |  |  |

|    | PV input mode setting |                                                                                                    |                        |
|----|-----------------------|----------------------------------------------------------------------------------------------------|------------------------|
|    |                       | Default in two independent<br>Mppts mode                                                                                                    | <sup>₽V12</sup> 5      |
|    |                       | Setting two mppts in parallel mode                                                                                                    |                        |
|    |                       | Lead-acid battery type<br>choose setting                                                                                                    | Type BAT.<br>Lead-Acid |
|    |                       | Lead-acid battery capacity<br>setting<br>Capacity default 100Ah ,<br>range 50Ah~400Ah                                                                                                    | BAT.<br>Lead-Acid      |
| 03 | Battery type setting  | Lithium battery type choose<br>setting (only suitable when<br>communicated with BMS)                                                                                                    | Type BAT.<br>Li-ion    |
|    |                       | Lithium brand setting<br>0 Standard<br>Battery<br>1 not used<br>2 Pylon Battery<br>3 reserve<br>4reserve<br>5 reserve<br>6 Lux Battery<br>7 reserve<br>8 Dyness Battery<br>9 reserve<br>10 reserve<br>11 Merit Battery<br>12 reserve<br>13 reserve<br>14 WECO Battery<br>15~18 not used | BAT. Brand<br>Li-ion   |

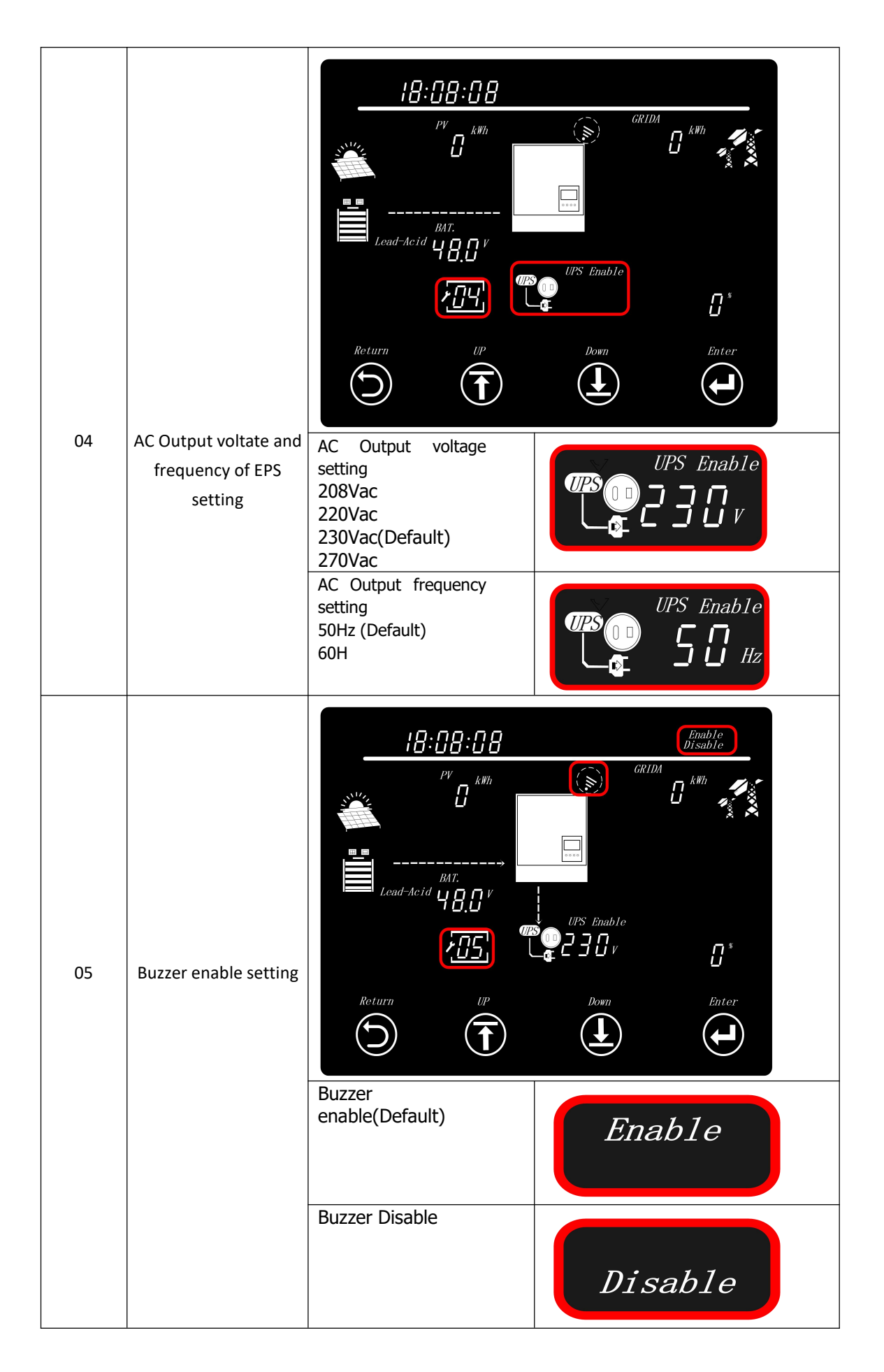

| 06 | Curr:Totoal<br>charge current<br>setting (Maximum<br>charging current:<br>set total charging<br>current for solar and<br>utility chargers.<br>(Max. charging<br>current =<br>utility charging current + | PV   PV   BAT.   Lead-Acid   U   U   U                                          | GRIDA<br>GRIDA<br>KW<br>KW<br>KW<br>KW<br>KW<br>KW<br>KW<br>KW<br>KW<br>KW   |
|----|----------------------------------------------------------------------------------------------------|---------------------------------------------------------------------------------|------------------------------------------------------------------------------|
|    |                                                                                                    | Totoal charge<br>current setting<br>Setting<br>range :10A~140A<br>Default: 110A |                                                                              |
| 07 | ConChr:CV voltage<br>setting<br>(Only in Lead-acid<br>battery type)                                                                                                    |                                                                                 | GRIDA<br>GRIDA<br>UPS Enable<br>UPS Enable<br>Down<br>Down<br>Enter<br>Enter |
|    |                                                                                                    | Setting range:<br>50.0-59.0Vdc<br>Default: 56.4V                                | BAT.<br>55.4V                                                                |

| 08 | FloChr:Floating charging<br>voltage setting<br>(Only in Lead-acid<br>battery type) |                                                  | GRIDA<br>GRIDA<br>UPS Enable<br>UPS Enable<br>C 3 C V<br>C * |
|----|------------------------------------------------------------------------------------|--------------------------------------------------|--------------------------------------------------------------|
|    |                                                                                    | Return UP                                        |                                                              |
|    |                                                                                    | Setting range:<br>50.0-56.0Vdc<br>Default: 54.0V | BAT.<br>54.0V                                                |
| 09 | ConChr:CV voltage<br>setting<br>(Only in Lead-acid                                 |                                                  |                                                              |
|    | battery type )                                                                     |                                                  |                                                              |
|    | battery type )                                                                     |                                                  | UPS Enable<br>UPS Enable<br>Down<br>Enter                    |

| 10 | batLo:Battery low                      |                                                  |                                                                            |
|----|----------------------------------------|--------------------------------------------------|----------------------------------------------------------------------------|
|    | switch to UTI setting                  |                                                  | GRIDA<br>GRIDA<br>KW<br>KW<br>KW<br>KW<br>KW<br>KW<br>KW<br>KW<br>KW<br>KW |
|    |                                        |                                                  |                                                                            |
|    |                                        | Setting range:<br>44.4-46.4Vdc<br>Default: 46.4V |                                                                            |
| 11 | OPSr:Priority output<br>source setting |                                                  |                                                                            |
|    |                                        |                                                  |                                                                            |
|    |                                        | Return UP                                        | Down Enter                                                                 |
|    |                                        | AC First                                         | 0Р5г:8Г Г                                                                  |
|    |                                        | Battery First                                    | 0PSr:682                                                                   |
|    |                                        | PV First                                         | 0P5r:Pu                                                                    |

| 12 | AcIn:AC voltage range<br>setting                                                                                                    | Return UP                                                                                                    | GRIDA<br>GRIDA<br>KW<br>KW<br>KW<br>KW<br>C<br>KW<br>C<br>C<br>Down<br>Enter<br>Lown<br>Enter |
|----|----------------------------------------------------------------------------------------------------|----------------------------------------------------------------------------------------------------|-----------------------------------------------------------------------------------------------|
|    |                                                                                                    | Unity AC Input<br>voltage range :<br>90Vac~280Vac<br>AC Output voltage<br>range :<br>170Vac~280Vac                                                                                                    | Ac In:822<br>Ac In:825                                                                        |
|    |                                                                                                    | Generator Input<br>voltage range :<br>80Vac~280Vac                                                                                                    | Ac In:527                                                                                     |
| 13 | AC charge setting<br>(The setting process<br>must enable the AC<br>charging function,<br>confirm the full battery<br>SOC value, and set the<br>confirmation time<br>period 1, 2, 3 to truly<br>complete the AC<br>charging function<br>setting) | IB:08:08         PV         KWh         Image: Constraint of the second second sec | GRIDA<br>GRIDA<br>GRIDA<br>KWh<br>KWh<br>KWh<br>KWh<br>KWh<br>KWh<br>KWh<br>KWh               |
|    |                                                                                                    | AC Charge function:<br>Disable(Default)                                                                                                    | AC<br>Charge Disable                                                                          |
|    |                                                                                                    | AC Charge function:<br>Enable<br>(Touch "Enter"<br>button to set ac<br>charge parameter )                                                                                                    | AC Enable                                                                                     |

|  | Setting AC Charge<br>current:<br>30A(Default)<br>40A<br>50A<br>60A                    | 8c[b:0308        | AC<br>Charge       |
|--|---------------------------------------------------------------------------------------|------------------|--------------------|
|  | Setting AC Charge to<br>battery SOC:<br>Range:0%~100%<br>Default:100%                 | KSOC             | AC<br>Charge       |
|  | Setting AC Charge<br>time of 1 start:<br>Range:00:00~23:59<br>Default:00:00~00:0<br>0 | P  :00:00        | Start AC<br>Charge |
|  | Setting AC Charge<br>time of 1 end:<br>Range:00:00~23:59<br>Default:00:00~00:0<br>0   | P 1:23:59        | AC<br>Charge       |
|  | Setting AC Charge<br>time of 2 start:<br>Range:00:00~23:59<br>Default:00:00~00:0<br>0 | P <u>2:00:00</u> | Start AC<br>Charge |
|  | Setting AC Charge<br>time of 2 end:<br>Range:00:00~23:59<br>Default:00:00~00:0<br>0   | <u>היימי</u> :לל | AC<br>End          |
|  | Setting AC Charge<br>time of 3 start:<br>Range:00:00~23:59                            | ٥٥:00            | Start AC<br>Charge |
|  | Setting AC Charge<br>time of 3 end:<br>Range:00:00~23:59<br>Default:00:00~00:0<br>0   | P3:00:00         | AC<br>Charge       |

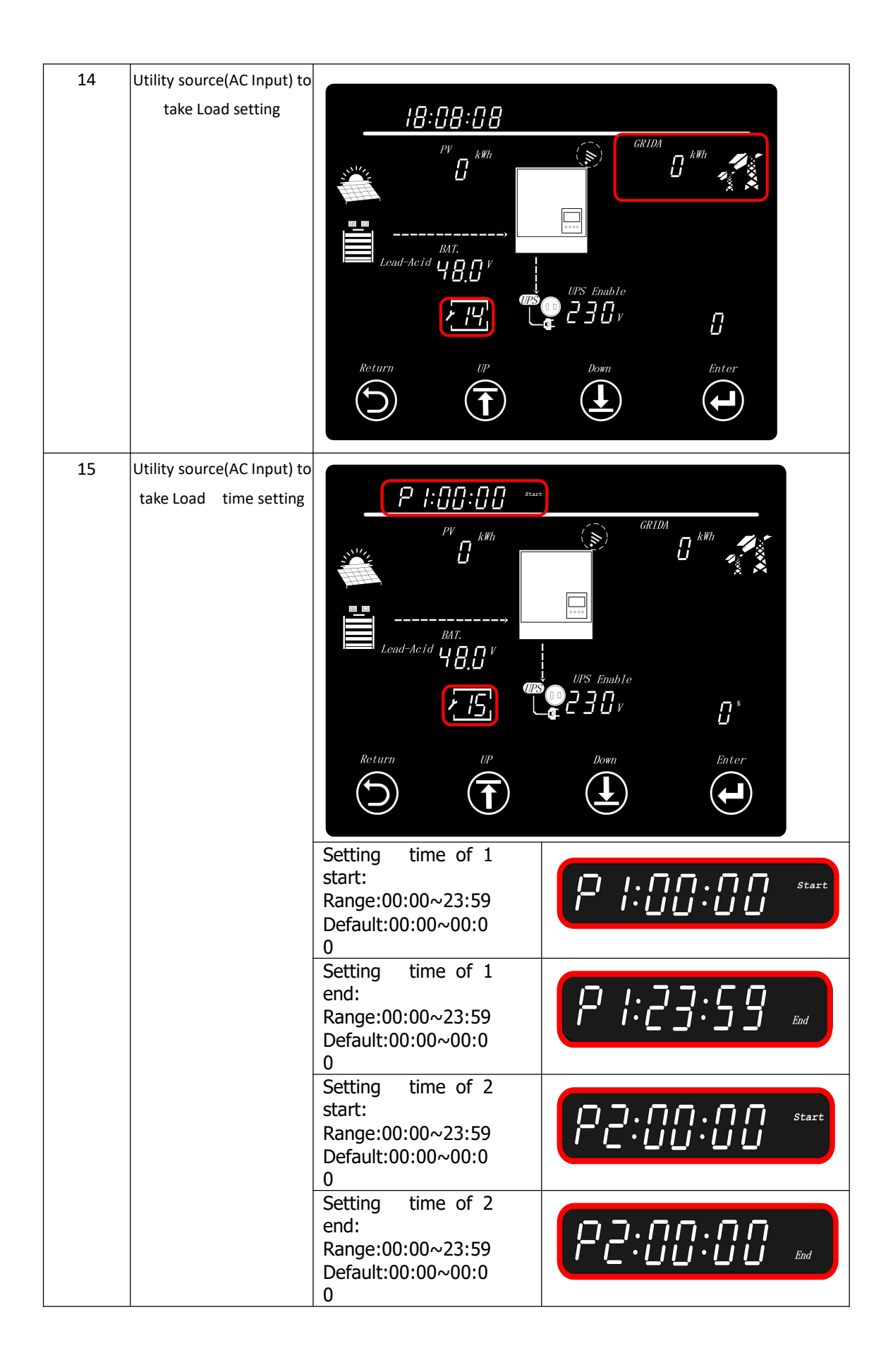

|    |                    | Setting time of 3<br>start:<br>Range:00:00~23:59                                                                                                    |                                                                                                    |
|----|--------------------|----------------------------------------------------------------------------------------------------|----------------------------------------------------------------------------------------------------|
|    |                    | Setting time of 3<br>end:<br>Range:00:00~23:59<br>Default:00:00~00:0<br>0                                                                                                    | ₽∃:00:00 ₪                                                                                                    |
| 16 | Eod:Endding SOC of | End                                                                                                    |                                                                                                    |
|    |                    | PV<br>KW<br>D<br>KW<br>D<br>KW<br>MW<br>D<br>KW<br>MW<br>D<br>KW<br>D<br>KW<br>D<br>KW<br>D<br>KW<br>MW<br>D<br>KW<br>MW<br>D<br>KW<br>D<br>KW<br>D<br>KW<br>D<br>KW<br>D<br>KW<br>D<br>KW<br>D<br>KW<br>D<br>KW<br>D<br>KW<br>D<br>KW<br>D<br>KW<br>D<br>KW<br>D<br>KW<br>D<br>KW<br>D<br>KW<br>D<br>KW<br>D<br>KW<br>D<br>KW<br>D<br>KW<br>MW<br>D<br>KW<br>D<br>KW<br>D<br>KW<br>D<br>KW<br>D<br>KW<br>D<br>KW<br>D<br>KW<br>D<br>KW<br>D<br>KW | GRIDA<br>C KW<br>C KW |
|    |                    | Endding SOC of<br>discharge setting:<br>Range:10%~90%<br>Default:15%                                                                                                    | Eod: 15%soc                                                                                                    |

## Part 4. SONAR 5K Working Mode Introduction

| V&AC Take Load Jointly | Enable Disable       |       | Working Mode            | Self Consumption | Set |
|------------------------|----------------------|-------|-------------------------|------------------|-----|
| Export to Grid         | Enable Disable       |       | Export Power Percent(%) | 0                | Set |
| On Grid EOD Type       | According to Voltage | • Set |                         |                  |     |
| On Grid EOD Voltage/V) | 140 561              | Set   | On Grid EOD SOC(%)      | 100              | Set |

SONAR can work as traditional off grid inverter or as a hybrid inverter.

#### > Working as a traditional off grid inverter

When disable PV&AC take load jointly, the inverter will work as a traditional off grid inverter.

In this situation, inverter either use solar+battery take load or use AC take load.

| arallel Settings                 |      |           |               |                   |     |                     |                |            |         |                  |            |      |      |     |
|----------------------------------|------|-----------|---------------|-------------------|-----|---------------------|----------------|------------|---------|------------------|------------|------|------|-----|
| Set Master or Slave (?)          | •    |           | Set           | et Battery Shared |     |                     | Enable Disable |            |         |                  |            |      |      |     |
| Set Composed Phase (?)           |      |           |               | •                 | Cle | ar Detected Phases  |                | ٠          | Set     |                  |            |      |      |     |
| EPS Voltage Set(V)               | 230  |           |               | ٠                 | Set | 1                   | EPS Fre        | equency S  | Set(Hz) | 50               | •          | Set  | 20   |     |
| Line Mode Input                  | 0: A | PL(Utilit | y Range90-280 | •                 | Set |                     | Outpu          | it Configu | uration | 0: Battery First | •          | Set  |      |     |
| C First<br>AC first Start Time 1 | 00   | : 00      | Set           |                   |     | AC first Start Time | 2 00           | : 00       | Set     | AC first         | Start Time | 3 00 | : 00 | Set |
| AC first End Time 1              | 22   | . 50      | Set           |                   |     | AC first End Time   | 2 00           |            | Sat     | AC first         | End Time   | 3 00 | 1.00 | Set |

#### **Output Configuration:**

**Battery First**: Inverter will use battery and solar (if there is) to take the load until battery low, then it will go to utility bypass mode(grid take the load). The picture shows the solar and the battery take load together.

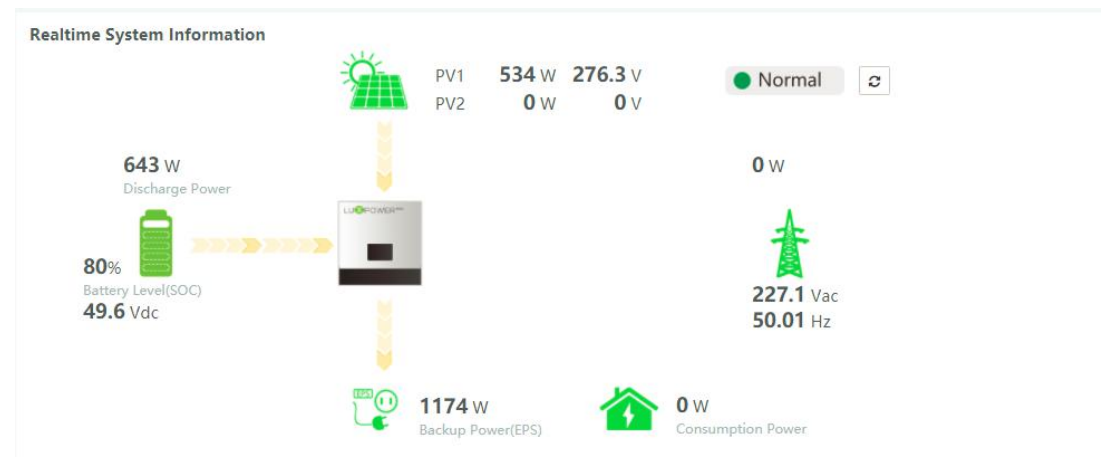

**PV First**: Inverter will use battery and solar take load together only when there is solar; If there is no solar, inverter will use utility bypass to take the load.

**AC First**: Inverter use utility bypass to take first, if the utility out of range, it will go to battery mode; Customer need to set the time for AC first when choose this option,

and the rest

of the time will use battery and solar to take load.

#### > Working as a hybrid inverter

When enable PV&AC take load jointly, the inverter will work as a hybrid inverter, which means solar, battery and grid will take the load together.

| V&AC Take Load Jointly | Enable Disable       |     | Working Mode            | Self Consumption | * | Set |
|------------------------|----------------------|-----|-------------------------|------------------|---|-----|
| Export to Grid         | Enable Disable       |     | Export Power Percent(%) | 0                |   | Set |
| On Grid EOD Type       | According to Voltage | Set |                         |                  |   |     |
| On Grid EOD Voltage/V) | (40.56)              | Sat | On Grid EOD SOC(%)      | 100              |   | Sat |

#### Working mode:

**Self Consumption:**The inverter will use solar, battery and AC to take load together. Inverter will try to use solar and battery to take load first, if the power from solar and battery is not enough, it will use AC together to take the load.

**Realtime System Information** 

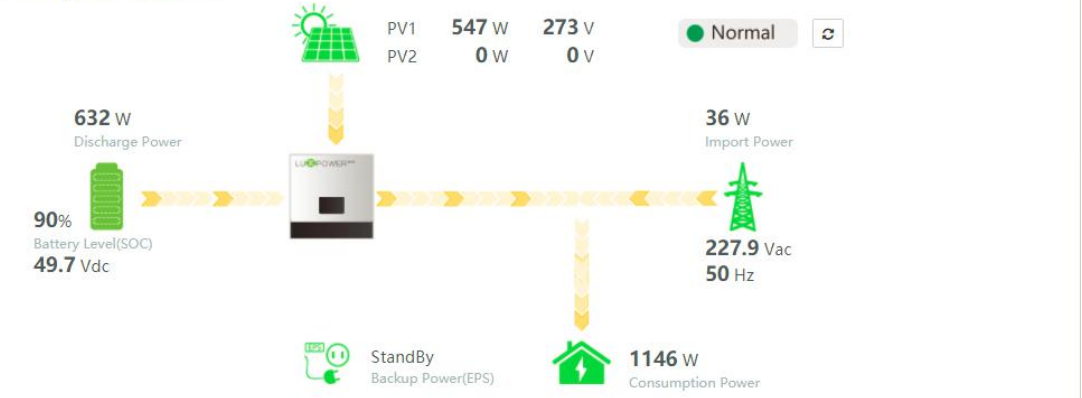

**Charge First:** The inverter will use solar to charge battery first. If there is more solar power, it will take the load, otherwise system will use AC to take the load

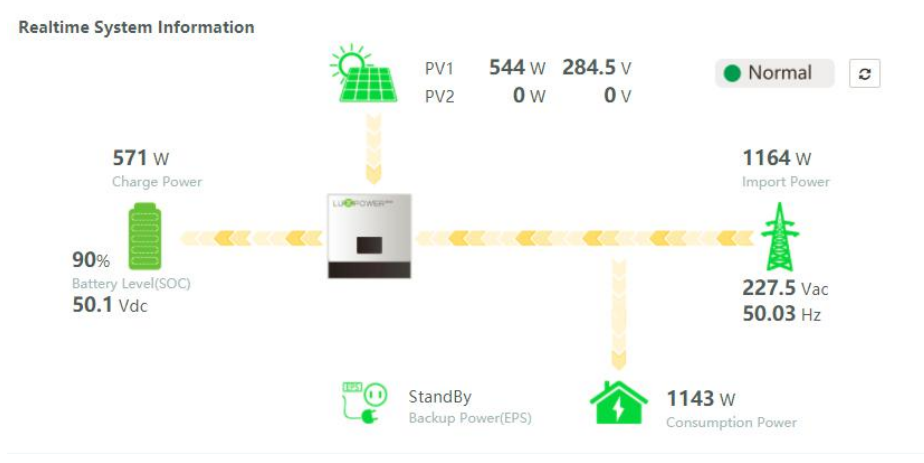

**On-grid** : when enable export function, the inverter can work as on grid inverter. If solar power is higher than the power (load+power need to charge the battery), the extra power can feed into grid

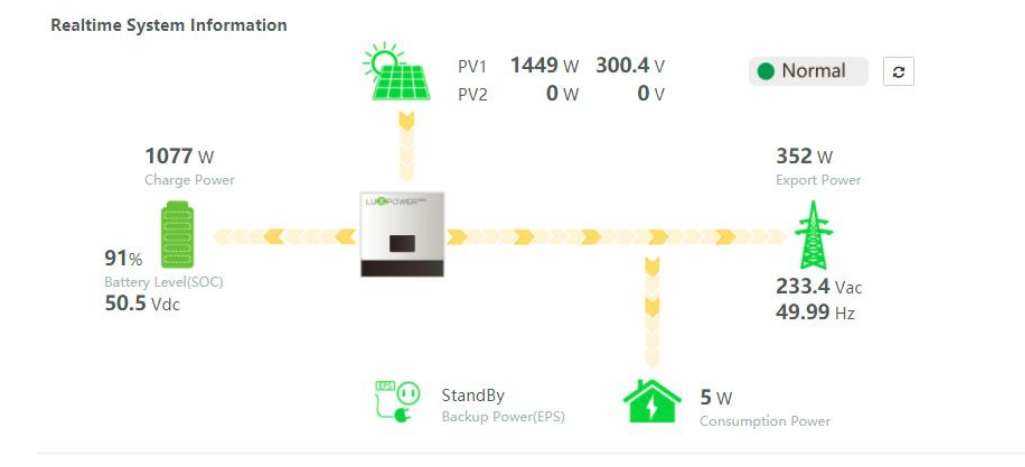

**On Grid EOD**: when there is grid, battery and solar will take the load until SOC/Vbattery is lower than settings EOD voltage or EOD SOC.

## Part 5. Error/Warning List

Thefailures mainly divided into 5 categories, for each category, the behavior is different:

- System Failure: the error system within this failure will stop running.
- PV Failure: If a single PV fails, it belongs to the warning level. The solar charger will not work, inverter can still have off grid output from battery or bypass the AC to off grid output.
- INV Failure: if a single failure of DC-AC side(inverter) existed, it belongs to the warning level, the DC-AC will not work, the system can still charge the battery and bypass AC to off grid output.
- Battery Failure: if a single failure of battery side(inverter) existed, battery can not charge or discharge.

| FaultCode | Fault decription                | Trouble shooting                                                |
|-----------|---------------------------------|-----------------------------------------------------------------|
| E000      | Internal communication fault1   | Restart inverter, if the error still exist, contact us (DSP&M3) |
| E001      | rsvd                            |                                                                 |
| E002      | BatOnMosFail                    | Restart inverter, if the error still exist, contact us (DSP&M3) |
| E003      | CT Fail                         | Restart inverter, if the error still exist, contact us (DSP&M3) |
| E004      | rsvd                            |                                                                 |
| E005      | rsvd                            |                                                                 |
| E006      | rsvd                            |                                                                 |
| E007      | rsvd                            |                                                                 |
|           | CAN communication error in      | Check CAN cable connection is connected to the right COM        |
| E008      | Parallel System                 | port                                                            |
|           |                                 | Check parallel setting for master/Slave part, there should be   |
| E009      | No master in parallel system    | one master in the system                                        |
|           |                                 | Check parallel setting for master/Slave part, there should be   |
| E010      | Multi master in parallel system | one master in the system                                        |

| Ε | rr | 0 | r        | Li | ist |
|---|----|---|----------|----|-----|
| с | 11 | υ | <b>I</b> | L  | เรเ |

|      |                                     | Check if AC Connection is same for all inverters in narallel            |
|------|-------------------------------------|-------------------------------------------------------------------------|
| F011 | AC inconsistent in parallel system  | system                                                                  |
|      |                                     | Check if the load is short circuit, try to turn off the load and        |
| E012 | Off grid output short circuit       | restart inverter                                                        |
| E013 | UPS reserve current                 | Restart inverter, if the error still exist, contact us                  |
| E014 | rsvd                                | rsvd                                                                    |
|      | Phase Error in three phase parallel | Check if the AC connection is right for three phase system,             |
| E015 | system                              | there should one at least one inverter in each phase                    |
|      |                                     |                                                                         |
| E016 | Relay fault                         | restart inverter, if the error still exist, contact us                  |
| E017 | Internal communication fault2       | restart inverter, if the error still exist, contact us (DSP&M8)         |
|      |                                     |                                                                         |
| E018 | Internal communication fault3       | restart inverter, if the error still exist, contact us (DSP&M3)         |
| E019 | Bus voltage high                    | check if PV input voltage is higher than 480V                           |
|      |                                     |                                                                         |
|      |                                     |                                                                         |
| E020 | EPS connection fault                | check if EPS and AC connection is in wrong terminal                     |
|      |                                     | Check PV input connection and if PV input voltage is higher than        |
| E021 | PV voltage high                     | 480V                                                                    |
| E022 | rsvd                                |                                                                         |
| E023 | rsvd                                |                                                                         |
|      |                                     |                                                                         |
|      |                                     |                                                                         |
| E024 | PVshort                             | check PV connection                                                     |
|      |                                     | The internal temperature of inverter is too high, turn off the          |
| 5025 | Tomoroturo over reas                | inverter for Luminutes, restart the inverter, if the error still exist, |
| 2025 |                                     |                                                                         |
| E026 | Internal Fault                      | restart inverter, if the error still exist, contact us (Bus sample)     |
| E027 | rsvd                                |                                                                         |
| E028 | rsvd                                |                                                                         |
| E029 | rsvd                                |                                                                         |
| E030 | rsvd                                |                                                                         |
| E031 | Internal communication fault4       | Restart inverter, if the error still exist, contact us (DSP&M8)         |

| Warning L | ist |
|-----------|-----|
|-----------|-----|

| WarningCode | Warning decription         | Trouble shooting                                                     |
|-------------|----------------------------|----------------------------------------------------------------------|
|             | Communication failure with | Check if you have choose the right battery brand and                 |
| w000        | battery                    | communication cable is right, if the warning still exist, contact us |

|      |                           | Check battery temperature sensor is right connected and the        |
|------|---------------------------|--------------------------------------------------------------------|
| W001 | Battery temprature high   | battery temperature is not too high                                |
|      |                           | Check battery temperature sensor is right connected and the        |
| W002 | Battery temprature low    | battery temperature is not too lowa                                |
| W003 | rsvd                      | rsvd                                                               |
|      |                           |                                                                    |
|      |                           | Inverter get battery fault info from battery BMS, restart battery, |
| W004 | Battery failure           | if the warning still exist, contact us or battery manufacture.     |
| W005 | rsvd                      |                                                                    |
| W006 | rsvd                      |                                                                    |
| W007 | rsvd                      |                                                                    |
| W008 | Software mismatch         | Please contact Luxpower for firmware update                        |
| W009 | Fan Stuck                 | Check if the fan is OK                                             |
| W010 | rsvd                      |                                                                    |
| W011 | rsvd                      |                                                                    |
| W012 | BatOnMos                  | Restart inverter, if the error still exist, contact us             |
| W013 | Overtemprature            | The temperature is a little bit high inside inverter.              |
| W014 | rsvd                      |                                                                    |
| W015 | rsvd                      |                                                                    |
| W016 | rsvd                      |                                                                    |
| W017 | rsvd                      |                                                                    |
| W018 | AC Frequency out of range | Check AC frequency is in range                                     |
| W019 | rsvd                      |                                                                    |
| W020 | rsvd                      |                                                                    |
| W021 | rsvd                      |                                                                    |
| W022 | rsvd                      |                                                                    |
| W023 | rsvd                      |                                                                    |
| W024 | rsvd                      |                                                                    |
| W025 | Battery voltage high      | Check if battery voltage is in normal range                        |
|      |                           | Check if battery voltage is in normal range, need to charge the    |
| W026 | Battery voltage low       | battery if battery voltage is low                                  |
|      |                           | Check if there is output from the battery and battery connection   |
| W027 | Battery open              | with inverter is OK                                                |
| W028 | EPS Over load             | check if EPS load is too high                                      |
|      |                           |                                                                    |
| W020 |                           | Bestart invertor if the error still evict contact us               |
| W029 | LES VOILAGE INGI          |                                                                    |
| W030 |                           | Postart invertor if the error still evict easts thus               |
| WUSI | ERS DUV nigh              | Restart inverter, if the error still exist, contact us             |